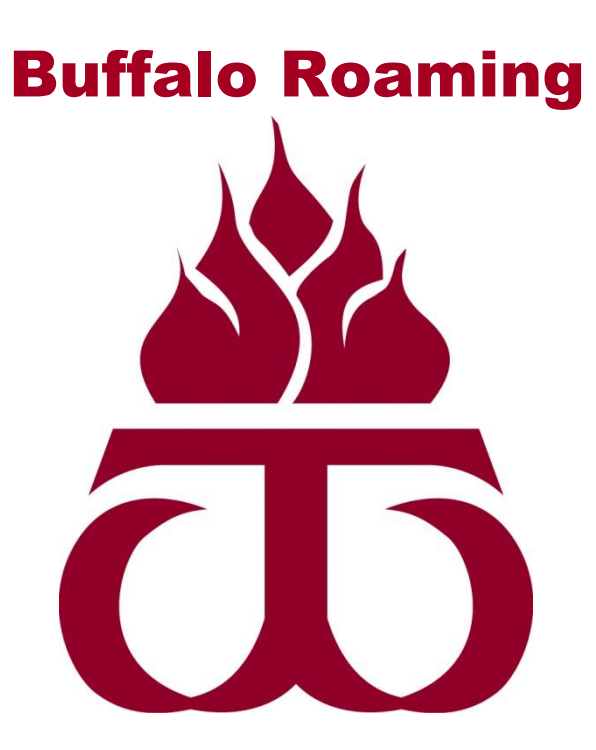

# **Removing Wireless Networks on Windows 8, Window 7, OS X**

## http://www.wtamu.edu/buffaloroaming

# Instructions for removing wireless network names (SSIDs) for troubleshooting purposes

\*\*\* Please ensure that your Operating System has been fully updated and that you have the latest drivers for your wireless network card. \*\*\*

If a device is unable to connect to WTAMU student wireless, please utilize these steps to remove the network settings for WTAMU student wireless. Then try to login to WTAMU student wireless again utilizing the instructions found at the following webpage on WTAMU's website:

http://www.wtamu.edu/informationtechnology/information-technology-buffalo-roaming.aspx

#### Windows 8 Removing WTAMU student wireless settings from a Window 8 PC.

1. Ensure that you are logged into the computer with an account that has administrative privileges.

Press the Windows key on the keyboard and press R,  $\mathbf{A} + \mathbf{R}$ .

2. Type cmd in the space provided and click OK:

| 📨 Run         |                                                       |                                                         |
|---------------|-------------------------------------------------------|---------------------------------------------------------|
|               | Type the name of a progra<br>resource, and Windows wi | m, folder, document, or Internet<br>II open it for you. |
| <u>O</u> pen: | cmd                                                   | •                                                       |
|               |                                                       |                                                         |
|               | ОК                                                    | Cancel <u>B</u> rowse                                   |

3. A black window appears, within that window type the following command to display all the wireless networks the device has joined, netsh wlan show profiles

| Administrator: Command Prompt                                                   | : | × |
|---------------------------------------------------------------------------------|---|---|
| C:∖><br>C:∖>netsh wlan show profiles                                            |   | ^ |
| Profiles on interface Wi-Fi:                                                    |   |   |
| Group policy profiles (read only)                                               |   |   |
| <pre></pre>                                                                     |   |   |
| User profiles                                                                   |   |   |
| All User Profile :<br>All User Profile :<br>All User Profile :                  |   |   |
| All User Profile : wtamu-student-wireless<br>All User Profile : quest.wtamu.edu |   |   |
| All User Profile : home                                                         |   |   |
| C:>>                                                                            |   |   |
|                                                                                 |   | ~ |

4. The profile named wtamu-student-wireless should be shown. To delete the profile type the following command while ensuring to include quotation marks, netsh wlan delete profile name="wtamu-student-wireless"

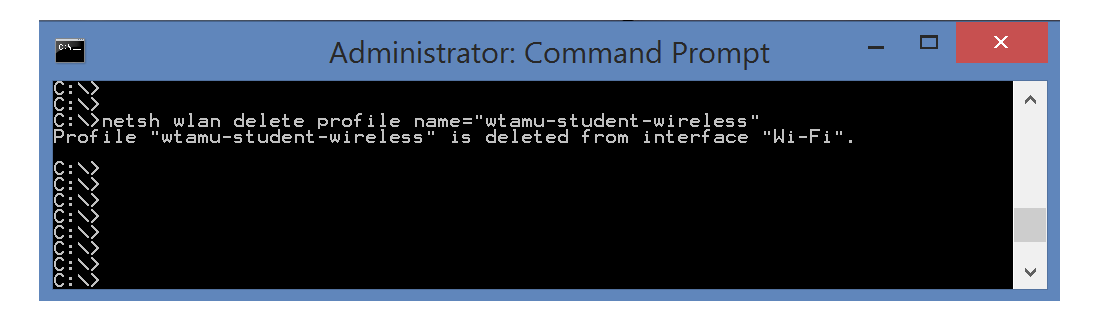

5. The WTAMU Student wireless network settings should now be removed. The command prompt window can now be closed.

Try authenticating to student wireless again utilizing instructions found on this web page:

http://www.wtamu.edu/informationtechnology/information-technology-buffaloroaming.aspx

## Windows 7 Removing WTAMU student wireless settings from a Window 7 PC

1. Click on the Wireless network icon:

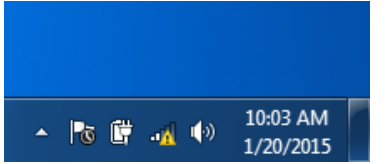

2. Click open Network and Sharing Center:

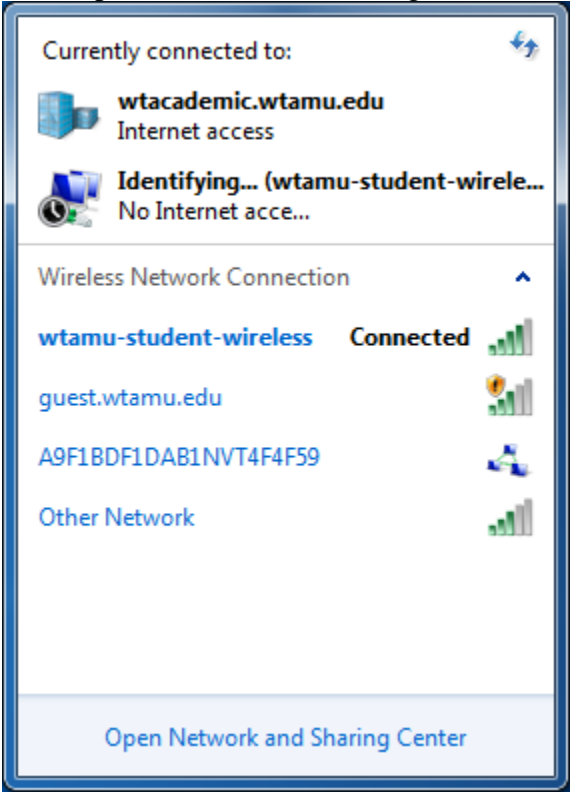

3. Click on Manage wireless networks:

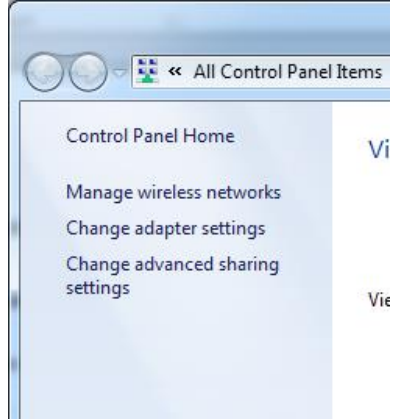

4. Select the "wtamu-student-wireless" network and click remove.

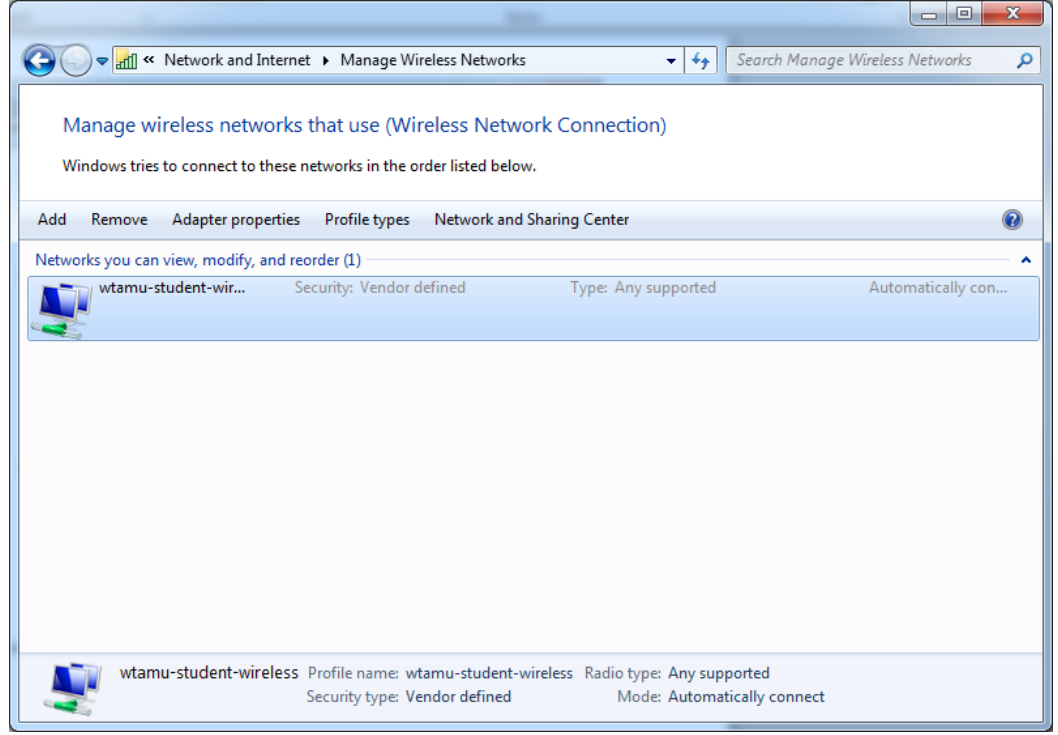

5. The WTAMU Student wireless network settings should now be removed.

Try authenticating to student wireless again utilizing instructions found on this web page:

Q

http://www.wtamu.edu/informationtechnology/information-technology-buffaloroaming.aspx

## OS X Removing WTAMU student wireless settings from a Mac Running OS X 10.7 or Newer

1. At the top right of the screen click the search icon,

2. In the search box that appears below, search for System Preferences.

| Spotlight    | system preferences                        |
|--------------|-------------------------------------------|
|              | Show All in Finder                        |
| Top Hit      | System Preferences                        |
| Applications | System Preferences                        |
| Look Up      | System Preferences                        |
| Web Searches | Search Web for "system preferences"       |
|              | Search Wikipedia for "system preferences" |
|              | Spotlight Preferences                     |

- 3. Select System Preferences from the list that appears.
- 4. A new window opens, Click the round orb that says Network.

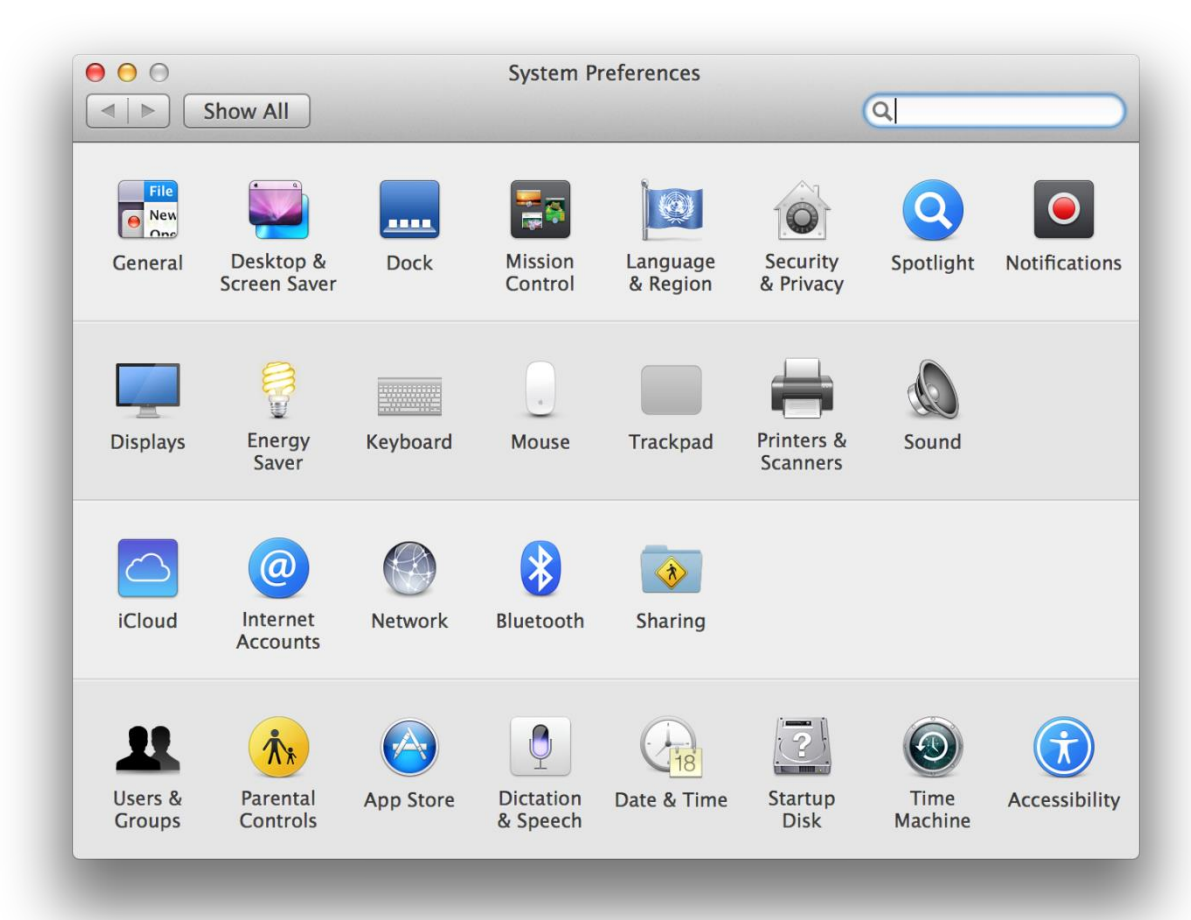

5. On the left side of the window choose Wi-Fi. Then click the advanced button on the right.

|                              | Network                                                                           |                                                                                             |
|------------------------------|-----------------------------------------------------------------------------------|---------------------------------------------------------------------------------------------|
|                              |                                                                                   | 4                                                                                           |
| L                            | ocation: Automatic                                                                | <b>*</b>                                                                                    |
| • Wi-Fi<br>Connected         | Status: Connected                                                                 | Turn Wi-Fi Off                                                                              |
| ● Thundthernet Not Connected | Wi-Fi is connected to<br>wireless and has the                                     | o wtamu-student-<br>IP address                                                              |
| Bluetooth PAN Not Connected  | Network Name: wtamu-student-                                                      | wireless +                                                                                  |
| Thundt Bridge Not Connected  | Ask to join new<br>Known networks wi<br>If no known networ<br>have to manually se | v networks<br>II be joined automatically.<br>ks are available, you will<br>elect a network. |
|                              | 802.1X: Default<br>Authenticated via PE<br>Connect Time: 00:05                    | Disconnect<br>AP (MSCHAPv2)<br>5:56                                                         |
| + - 🌣                        | Show Wi-Fi status in menu bar                                                     | Advanced ?<br>Revert Apply                                                                  |
|                              |                                                                                   |                                                                                             |

6. A list of all wireless networks the device has joined will appear. Choose wtamu-studentwireless and then click the minus, , sign to remove the network.

|   | Wi-Fi TCP/IP          | DNS WINS 802.1X            | Proxies          | Hardware                   |
|---|-----------------------|----------------------------|------------------|----------------------------|
|   |                       |                            |                  |                            |
|   | Preferred Networks:   | Wit-Fr<br>mices            | is connected to  | Paddeese 10,251,4.90.      |
|   | Network Name          | Security                   |                  | _                          |
|   | wtamu-student-wirele  | WPA/WPA                    |                  |                            |
|   |                       |                            |                  |                            |
|   |                       |                            |                  |                            |
|   | + - Drag networks     | into the order you prefer. | o known network  | is are available, you will |
|   |                       |                            | en en manuary se |                            |
|   | Remember network      | s this computer has joine  | ed               |                            |
|   | Require administrator | authorization to:          |                  |                            |
|   | Create computer-      | -to-computer networks      |                  |                            |
|   | Turn Wi-Fi on or o    | off                        |                  |                            |
|   |                       |                            |                  |                            |
|   |                       |                            |                  |                            |
|   | Wi-Fi Address:        |                            |                  |                            |
|   |                       |                            |                  |                            |
|   |                       |                            |                  | Cancel OK                  |
| ? |                       |                            |                  |                            |
| ? |                       |                            |                  |                            |

7. Then Click Okay, , and apply, , and apply, The Network Preferences Window can now be closed.

Try authenticating to student wireless again utilizing instructions found on this web page:

http://www.wtamu.edu/informationtechnology/information-technology-buffaloroaming.aspx